## **COME GENERARE E STAMPARE IL MODELLO F24**

Dal giorno 1 di ogni mese è possibile Generare e stampare il modello F24, debitamente compilato da utilizzare per il versamento delle Ritenute Fiscali operate sui premi nel mese precedente, questa operazione va fatta entrando nella propria area personale del sito FGB con UN e PSW.

## Provvedere prima della generazione e stampa ad inviare tutti i Tornei effettuati il mese precedente.

Entrare nell'area F24 nel menu lato sinistro in basso, controllare che vi siano tutti i tornei effettuati nell'arco del mese di riferimento se ne mancassero ritornare indietro con annulla e inviarli, a questo punto sicuri che ci siano tutti i tornei cliccare su Genera F24 e stamparlo.

## **Provvedere al pagamento entro e non oltre il 16 del mese**

Per qualsiasi dubbio, la Segreteria è a Vs. disposizione